# Configurando el iPad de los estudiantes

### **Configure su Apple ID**

- 1- Vaya a configuración (Settings) presione Sign in en su iPad.
- 2- Ingrese a "Managed Apple ID" (<u>username@stu.olatheschools.org</u> del distrito)
- 3- Presione "Continue"
- 4- Ingrese la clave del distrito

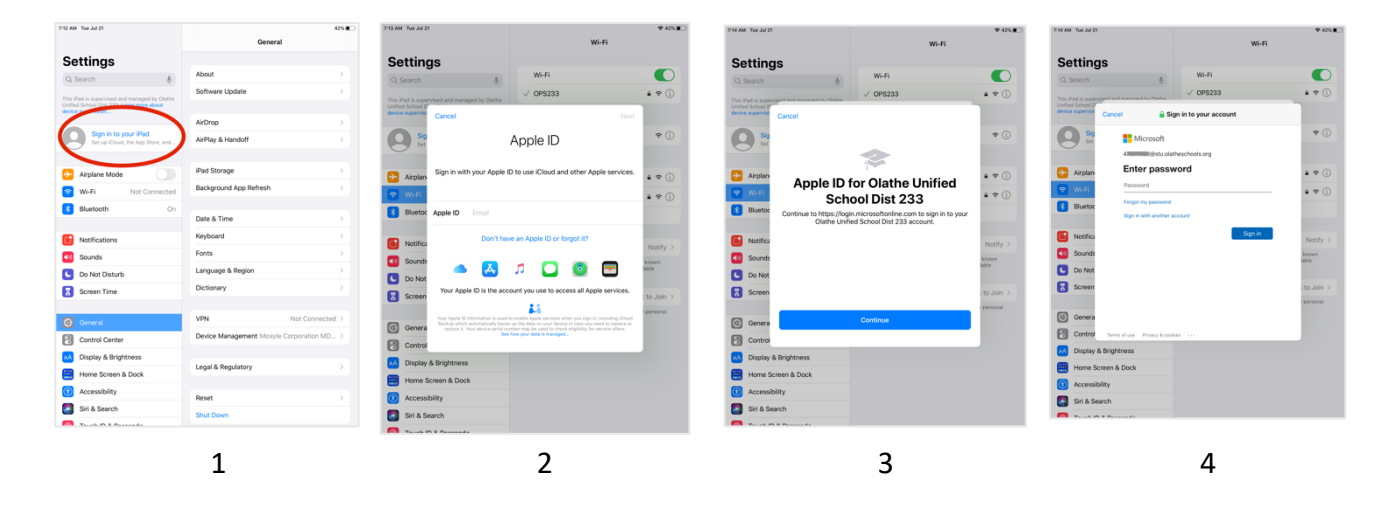

- 5- Luego, presione "Next"
- 6- Configure al menos una de las funciones de seguridad, luego presione "Finish"

6

- 7- Presione "Yes"
- 8- Ya ingresó con su Apple ID- su información se mostrará en Settings

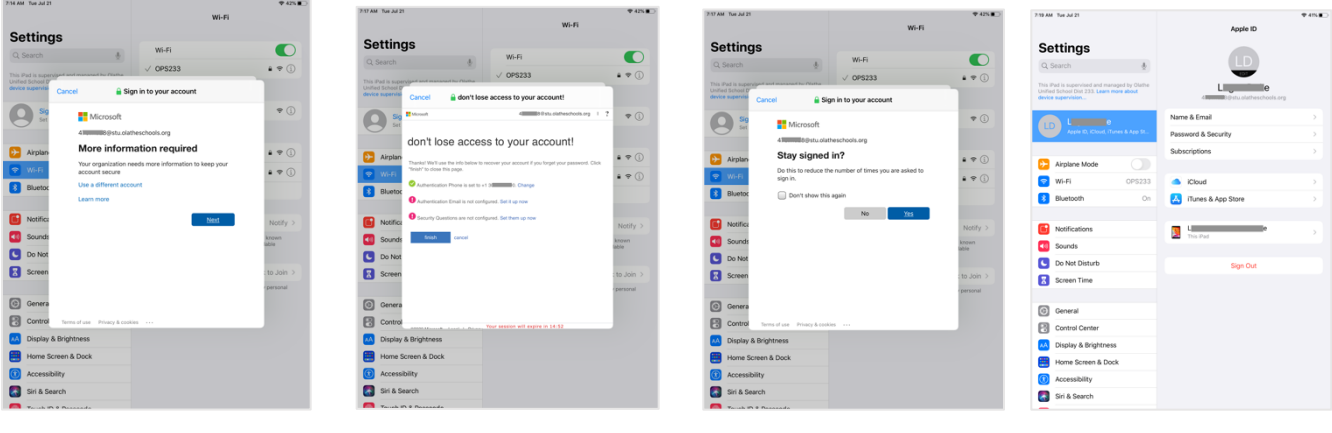

7

8

### Configurando el iPad de los estudiantes

#### Mosyle

Abra la aplicación Mosyle

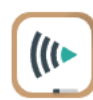

- 1- Presione "OK" para permitir Bluetooth
- 2- Presione "Allow" para permitir notificaciones
- 3- Presione "OK" para permitir localizar servicios
- 4- Presione "Allow While Using App" para permitir localizar servicios
- 5- Si se le pide, presione "Change to Always Allow" para permitir localizar servicios

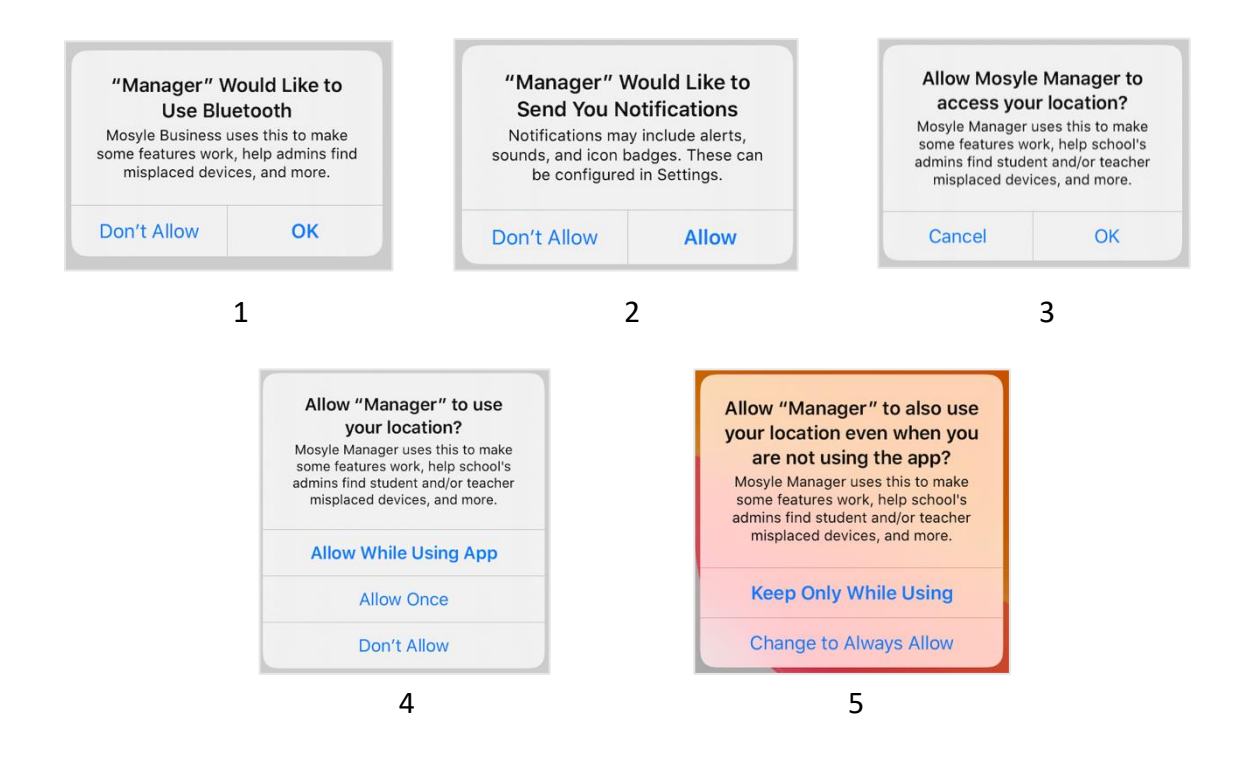

Mosyle Manager es su fuente para bajar aplicaciones aprobadas por el distrito. Puede que necesite presionar el botón "Update"

(actualizar) en la esquina superior derecha para bajar todas las aplicaciones actualmente aprobadas.

Hay un área de búsqueda justo debajo del botón "Update" para que pueda buscar una aplicación particular por nombre.

Hay una pestaña a la izquierda para que pueda separar todas las aplicaciones por área.

Una vez encuentre la aplicación que necesita, presione el botón inferior que dice "(Re)Install/Update."

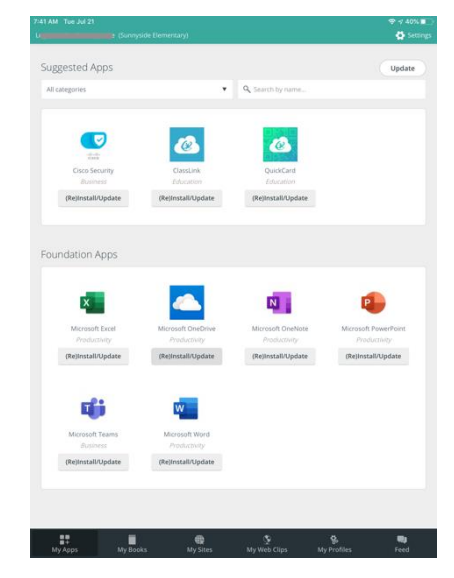

# Configurando el iPad de los estudiantes

#### Office 365

Una vez ingrese a una de nuestras aplicaciones de Office 365, usted automáticamente ingresará a cualquier otra aplicación Office 365 que haya bajado en su iPad.

Abra una de las aplicaciones Office 365 (ejemplo: OneDrive, la que se muestra abajo)

- 1- Ingrese su correo electrónico de Microsoft del distrito (username@stu.olatheschools.org)
- 2- Ingrese su clave del distrito
- 3- Presione "OK" para mantener los cambios en los archivos
- 4- Presione "Allow" para recibir notificaciones

|   | <text><text><image/></text></text> |   |   |
|---|------------------------------------|---|---|
| 1 | 2                                  | 3 | 4 |

Nota: después de ingresar su clave, las siguientes pantallas (3 y 4 de arriba) podrían variar dependiendo de la aplicación que haya abierto primero.

### Actualización de programas

Puede que su iPad necesite una actualización de programas. Vaya a "Settings>General>Software Update." Si hubiera una actualización disponible, presione "download" e instálela.

| 2:46 AM Two Jul 21                                                                                               | ♥ < 30% ■                                    | 2-47 AM Test Jul 21                                                             |                                                                                                    |
|----------------------------------------------------------------------------------------------------|----------------------------------------------|---------------------------------------------------------------------------------|----------------------------------------------------------------------------------------------------|
| Settings                                                                                                    | General                                      | Settings                                                                        | Ceneral Software Update                                                                                                    |
| This iPad is supervised and managed by Clathe<br>Usified School Dist 233. Learn more about<br>device supervision | About ><br>Software Update >                 | The Plat is ingervised and re-<br>lative Server Data Law<br>device supervision. | PadOS 13.6<br>Apple Inc.<br>3518 MB                                                                                                    |
| Logan Duke<br>Apple D, Kloud, ITunes & App St                                                                    | AirDrop >                                    | Logan Duk<br>Aspiri D, Klout,                                                   | B IPadOS 13.6 introduces local news in your Today<br>feed in Apple News and includes bug fixes and<br>improvements for your IPad.                                                  |
| Airplane Mode                                                                                                    | AirPlay & Handoff                            | C Airplane Mode                                                                 | Some features may not be available for all regions<br>or on all Apple devices. For information on the<br>security content of Apple software updates, please<br>visit this webgite: |
| Wi-Fi         OPS233           8         Bluetooth         On                                                    | Background App Refresh                       | S W-Fi                                                                          | OPS233 Learn More >                                                                                                    |
| Notifications                                                                                                    | Date & Time                                  | Notifications                                                                   | Devrioad and instal                                                                                                    |
| Sounds Do Not Disturb                                                                                            | Fonts                                        | Sounds C Do Not Disturb                                                         | Automatic Updates Off >                                                                                                    |
| Screen Time                                                                                                    | Language & Region > Dictionary >             | Screen Time                                                                     |                                                                                                    |
| O General                                                                                                    | WNI Not Consistent 5                         | General                                                                         |                                                                                                    |
| Control Center                                                                                                   | Device Management Mercula Comparation MD     | Control Center                                                                  |                                                                                                    |
| M Display & Brightness                                                                                           | Device management, mostre corporation most 3 | Display & Brightn                                                               | HSS                                                                                                    |
| Home Screen & Dock                                                                                               | Legal & Regulatory                           | Home Screen & D                                                                 | ock                                                                                                    |
| Accessibility                                                                                                    |                                              | Accessibility                                                                   |                                                                                                    |
| Siri & Search                                                                                                    | Reset                                        | Siri & Search                                                                   |                                                                                                    |
| Touch ID & Passcode                                                                                              | Shut Down                                    | Touch ID & Passe                                                                | sde                                                                                                    |